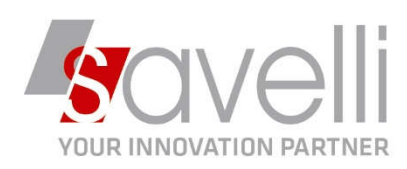

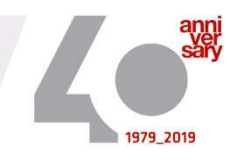

## Riferimento: GVM-00002-2020

## ISTRUZIONI PER COMPILAZIONE ESTEROMETRO

| <mark>MENU' 2</mark> | <mark>– 2 – L : Con</mark> | unicazione <sup>-</sup> | <mark>fatture e</mark> l   | <mark>messe e rice</mark> v | <mark>vute</mark> |            |          |
|----------------------|----------------------------|-------------------------|----------------------------|-----------------------------|-------------------|------------|----------|
|                      |                            | ICAZIONE FATTU          | RE EMESSE E                | RICEVUTE < PROV             | A - AZIENDA DI    | PROVA PRE> |          |
|                      | + 🗈                        | ь × <u>∓</u>            | $\overline{\times}$        | × = o                       | 2, 1,             |            | 0        |
|                      |                            |                         |                            |                             |                   |            |          |
|                      |                            |                         |                            |                             |                   |            |          |
| 1- Clicca            | re sul hotton              | + ner g                 | enerare i                  | ina nuova el:               | ahorazione        |            |          |
| I Cheed              |                            | c perg                  |                            |                             | 00010210110       |            |          |
|                      | B NUOVA ESTRA              | ZIONE DATI < PROV       | VA - <mark>AZIEND</mark> A | DI PROVA PRE>               |                   |            | ×        |
|                      | Anno                       | 2020                    |                            |                             |                   |            |          |
|                      | Periodo                    | 🗹 Gennaio               | 🗹 Febbraio                 | Marzo                       | Aprile            | Maggio     | Giugno   |
|                      |                            | Luglio                  | Agosto                     | Settembre                   | Ottobre           | Novembre   | Dicembre |
|                      | Descrizione elab.          | ESTEROMETRO PRI         | IMO TRIMESTRE              | 2020                        |                   |            |          |
|                      | Versione sempl             | ficata                  |                            |                             |                   |            |          |
|                      | Estrai anche l'e           | sigibilità IVA          |                            |                             |                   |            |          |
|                      | 🔽 Estrai dati della        | stabile organizzazior   | ne                         |                             |                   |            |          |
|                      | 🗹 Estrai dati del r        | appresentante fiscal    | e                          |                             |                   |            |          |
|                      | Annulla tutte le           | precedenti versioni l   | trasmesse nel p            | eriodo                      |                   | Conferma   | Annulla  |

Selezionare il periodo che si interessa estrarre, inserire la descrizione dell'elaborazione.

In fase di estrazione il programma:

- Verifica se ci sono anagrafiche con flag di 'Escludi dalla comunicazione'
- Verifica la correttezza dei dati anagrafici, in particolare la presenza dello STATO ESTERO

2- Eseguire la STAMPA DI CONTROLLO cliccando sul bottone ANTEPRIMA

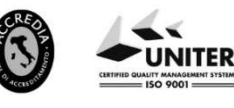

P.I. e C.F. n. 00925910135 | Cap. Soc. € 31.200,00/IV. REA 198797 | Reg. Imp. Lecco n. 00925910135

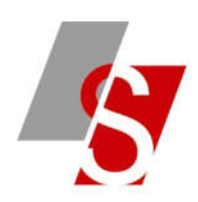

| - 🗈 🕇        | ×     | Ŧ          | <u> </u> | × ≡• 🗳             | 21 1. 5        | 。 🗟 🛛 🖸     | à 🖸 [      | 3                   |                    |
|--------------|-------|------------|----------|--------------------|----------------|-------------|------------|---------------------|--------------------|
| Versione I   | rasme | ssa        | O s      | olo fatture emesse | O Solo fatture | ricevute    | O Entrambe | 2                   |                    |
| 1 annuals    |       |            | Codice   | conto (0 = tutti)  |                | 9 0         |            |                     |                    |
| Legenda      |       |            | Codice   | IVA (0 = tutti)    |                | م 0         |            |                     |                    |
| ID Elaborazi | one   | Data elabo | razione  | Descrizione        | Anno           | Data inizio | Data fine  | N° fatture per file | Vers. semplificata |
|              | 3     | 30/01/202  | 0        | 01 2019 (Nuova)    | 2019           | 01/01/2019  | 31/01/2019 |                     | 0 🔽                |

Questa stampa permette di verificare per ogni sezionale iva e per ogni aliquota iva i totali derivanti dal registro e i totali derivanti dall'estrazione che verranno poi comunicati:

| AZ<br>Di<br>V | IENDA DI<br>tta di pr<br>Via Polesi | PROV<br>ova<br>ne, | A PREDEFINITA<br>predefinita<br>56/A |                                         | P.I.:<br>C.F.:                           | 01784800136                          |
|---------------|-------------------------------------|--------------------|--------------------------------------|-----------------------------------------|------------------------------------------|--------------------------------------|
| _             |                                     |                    | Tot. importo da<br>'Stampa registri' | Tot. imponibile da<br>'Stampa registri' | Tot. importo da Tot<br>'Comunic.fatture' | . imponibile da<br>'Comunic.fatture' |
| N°            | registro                            | 1                  | Acquisti                             |                                         |                                          |                                      |
|               | Codice                              | IVA                | 1022 IVA 22% DPR 633                 | /72                                     |                                          |                                      |
|               |                                     |                    | 264,00                               | 1.200,00                                | 0,00                                     | 0,00                                 |
| N°            | registro                            | 1                  | Vendite                              |                                         |                                          |                                      |
|               | Codice                              | IVA                | 1022 IVA 22% DPR 633                 | /72                                     |                                          |                                      |
|               |                                     |                    | 264,00                               | 1.200,00                                | 0,00                                     | 0,00                                 |

 3- Se all'interno dell'estrazione ci sono delle fatture emesse a clienti esteri che sono già state inviate tramite SDI occorre eliminarle cliccando sul bottone STRUMENTI – VERIFICA PRESENZA FATTURE ELETTRONICHE:

| . –            | *.*         |            |            |    |         |          | -       |         |         |      | 24     | ~      | - |
|----------------|-------------|------------|------------|----|---------|----------|---------|---------|---------|------|--------|--------|---|
| Versione tra   | smessa      | $\odot$ s  | olo fattur |    | Modife  | ca e sa  | Iva D   | escrizi | one Ela | abo  | razio  | ne     |   |
| Legenda        |             | Codice     | e conto (C |    | Import  | a da f   | ile AS  | CII     |         |      |        |        |   |
|                |             | Codice     | e IVA (0 = |    | Contro  | lla pa   | rtite I | /A sul  | servizi | o VI | IES U  | E      |   |
| ID Elaborazion | e Data el   | aborazione | Descri     |    | Selezio | na tut   | to      |         |         |      |        |        |   |
|                | 3 30/01/2   | 2020       | 01 201     |    | Desele  | ziona    | tutto   |         |         |      |        |        |   |
| Seleziona Nu   | imero conto | Ragione So | ciale      |    | Assegr  | na ID ii | nvio    |         |         |      |        |        |   |
|                |             |            |            | 2  | Impost  | ta natu  | ura IV. | А       |         |      |        |        |   |
|                |             |            |            | 2  | Impost  | ta doc   | . riepi | logati  | vo (TD  | 12)  | su rig | ghe se | l |
|                |             |            |            |    | Aggior  | ma co    | nto d   | a Prim  | a Nota  |      |        |        |   |
|                |             |            |            | +  | Crea n  | uova o   | comu    | n. file | non tra | asm  | nessi  |        |   |
|                |             |            |            | +  | Crea co | omun     | . di ar | nulla   | mento   |      |        |        |   |
|                |             |            |            | +  | Crea ci | omun     | , di re | ttifica | da righ | ne s | elezio | onate  |   |
|                |             |            |            | 0° | Valida  | file pr  | e-gen   | erazio  | ne      |      |        |        |   |
|                |             |            |            | Ca | Stamp   | a doc.   | prese   | entati  |         |      |        |        |   |
|                |             |            |            | Ca | Stamp   | a dest   | inazio  | ni fiso | ali     |      |        |        |   |
|                |             |            |            |    | Verific | a nreci  | on72 f  | atture  | elettro | mic  | he     |        |   |

SAVELLI S.R.L. Sede Legale e Operativa | Via Bergamo, 30 | 23807 Merate (LC) T. +39 039 9280118 | F. +39 039 9280134 | info@savelli.com | savellisrl@promopec.it P.I. e C.F. n. 00925910135 | Cap. Soc. € 31.200,00/I.V. REA 198797 | Reg. Imp. Lecco n. 00925910135

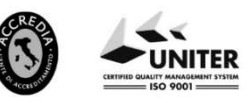

www.savelli.com

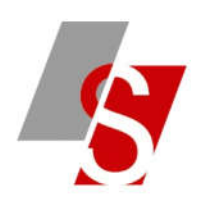

4- Impostare a questo punto il flag sul campo VERSIONE TRASMESSA: procedura necessaria altrimenti il file generato è un file di prova che non può essere inviato all'ADE.

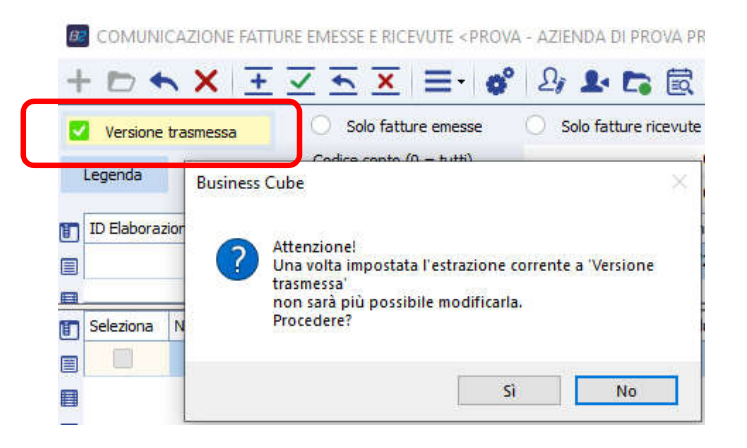

5- Procedere ora con l'elaborazione del file tramite il bottone GENERA FILE

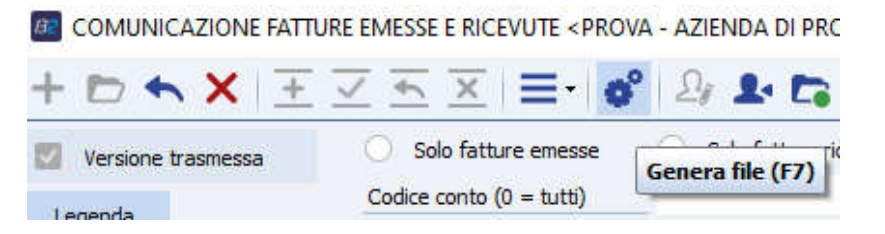

Si aprirà la seguente videata dove occorre verificare/impostare i dati del dichiarante e inserire la mail a cui si vuole inviare direttamente il file generato:

| N° fatture per file                                                                                                    | 1000                                                                    |                     |             |  |
|----------------------------------------------------------------------------------------------------|-------------------------------------------------------------------------|---------------------|-------------|--|
| Codice fiscale del dichiarante                                                                                                    | 00772480133                                                             |                     |             |  |
| Carica dichiarante                                                                                                    | 1 - Rappresentante legale, negoziale o, o                               | li fatto, socio amn | nnistratore |  |
| Genera file zin contenente                                                                                                    | tutti i file xml generati                                               |                     |             |  |
| <ul> <li>Genera file zip contenente</li> <li>Archivia copia dei file anch</li> <li>INVIA FILE GENERATI TR.</li> </ul>                                      | : tutti i file xml generati<br>e in:<br>AMITE E-MAIL                    |                     |             |  |
| Genera file zip contenente     Archivia copia dei file anch     INVIA FILE GENERATI TR     Indirizzo e-mail principale                                     | tutti i file xml generati<br>e in:<br>AMITE E-MAIL<br>info@savelli.com  |                     |             |  |
| Genera file zip contenente     Archivia copia dei file anch     INVIA FILE GENERATI TR     Indirizzo e-mail principale     Secondo indirizzo (facoltativo) | itutti i file xml generati<br>e in:<br>AMITE E-MAIL<br>info@savelli.com | _                   | _           |  |

Per ulteriori dettagli si veda la guida on line di NTS.

## Savelli Srl

SAVELLI S.R.L. Sede Legale e Operativa | Via Bergamo, 30 | 23807 Merate (LC) T. +39 039 9280118 | F. +39 039 9280134 | info@savelli.com | savellisrl@promopec.it P.I. e C.F. n. 00925910135 | Cap. Soc. € 31.200,00/I.V. REA 198797 | Reg. Imp. Lecco n. 00925910135

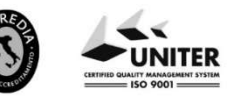

www.savelli.com